# Illini Fitness Center: Member Portal

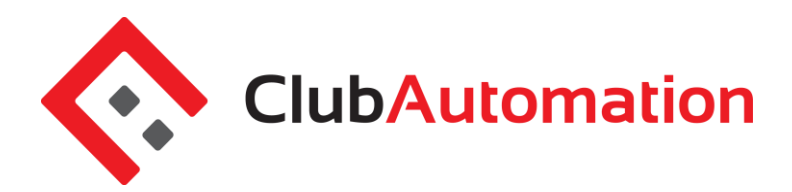

# Welcome to your new member portal. Accessing your member portal allows you to update personal information, view your statement, register for classes, and more! The guide below outlines the various features available to allow for effective use of your member portal.

# HOW TO LOG IN

1

**ClubAutomation** 

**Initital Login:** To access the member portal for the first time, begin by opening <u>https://illinifitness.clubautomation.com</u>. Do not include www. when opening the member portal.

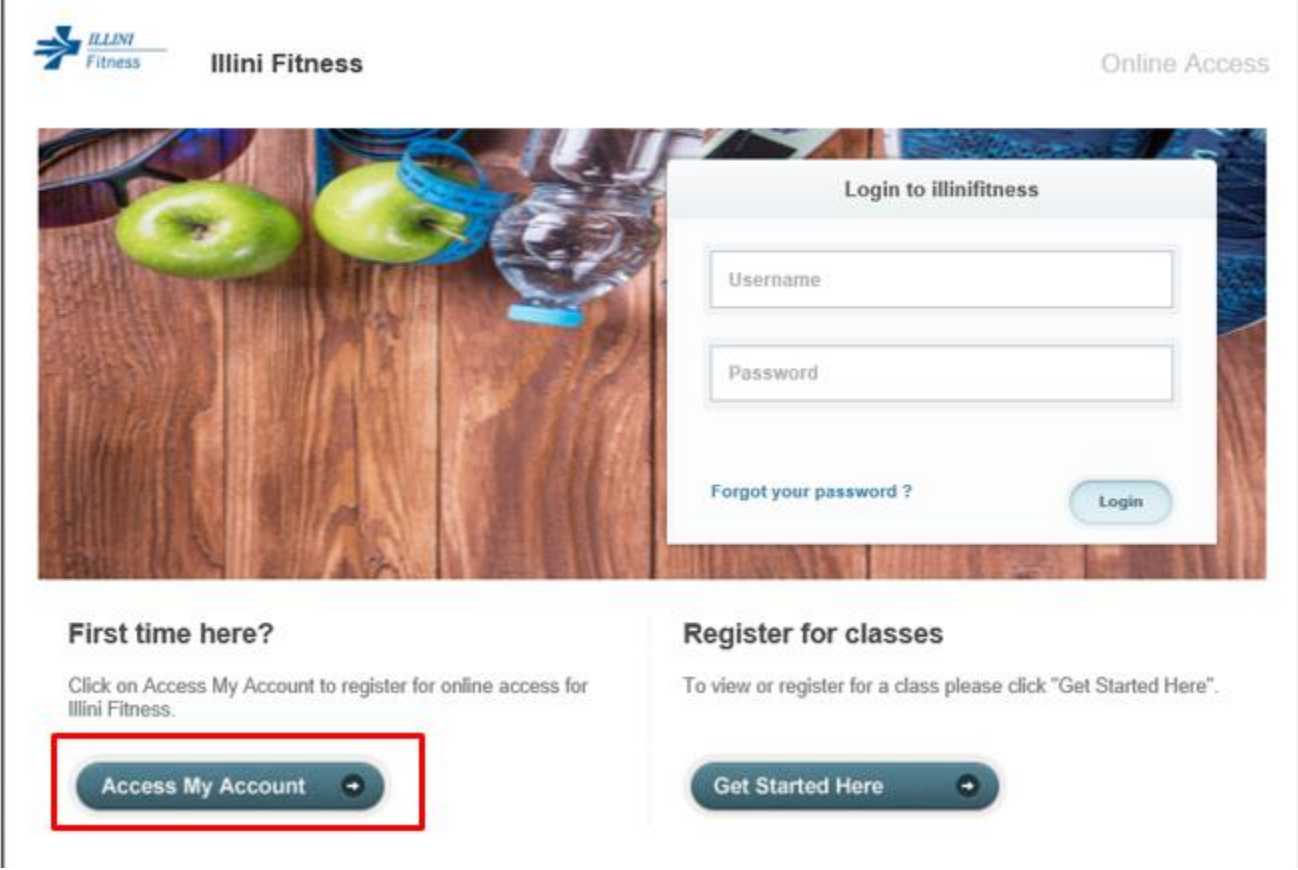

Once on the site, locate the "Access My Account" button listed under "First time here?".

**Member Portal** 

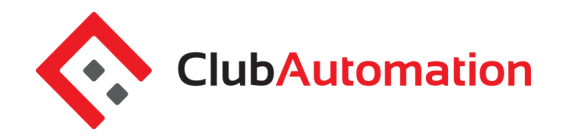

In the "Register Now" window, enter your first name, last name, and email address under "Find my account". After entering your information, select "Search" in the bottom right corner.

Once your account has been identified, you will receive a prompt saying, "We found your account." A *verification email will be sent to your email address with the final login instructions.* Please open your email to access these instructions. Please reach out to the Blessing Wellness Center via email if your account access cannot be completed.

| Register Now                                                                                          | × |                                                                                                    |
|----------------------------------------------------------------------------------------------------|---|----------------------------------------------------------------------------------------------------|
| ind my account                                                                                        |   |                                                                                                    |
| o search for your existing account please enter your rst name, last name and email then click search. |   | Find my Account                                                                                         |
| First Name                                                                                            | 1 | ✓ We found your account.                                                                                |
|                                                                                                    |   | An email has been sent to <b>"your email address"</b><br>contacting instructions to reset your account. |
| Last Name                                                                                             |   |                                                                                                    |
|                                                                                                    |   | ОК                                                                                                    |
| Email                                                                                                 |   |                                                                                                    |

The email you receive includes a verification link that needs to be opened to complete the setup of process. Once the link is selected, you will be directed to an information page where you will enter/verify your personal information.

**Note:** You will only be directed to this information page during your initial log in. Future logins will not require this step.

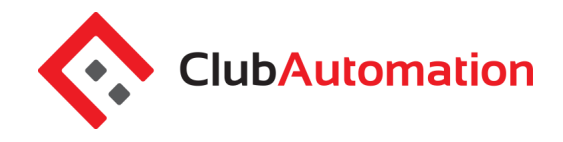

Finally, complete all required fields on the information page, agree to the standard liability waiver, and select "Save Account". You will then be directed to the member portal home page!

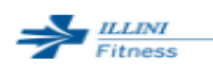

Illini Fitness

# Please verify & complete your information in the form below

| Contact Info                   | Emergency Contact Info |
|--------------------------------|------------------------|
| First Name *<br>COVID          | Full Name *            |
| Last Name <sup>*</sup><br>Test | Relationship *         |
| Address *                      |                        |
|                                | Phone *                |
|                                |                        |
| City *                         |                        |
| []                             |                        |
| State *                        |                        |
| Illinois v [                   |                        |

**Standard login:** After completing the initial log in steps, your account has been created and you no longer need to use "Access My Account" to log in. Going forward, you will enter your username (*your email address*) and password in the "Login to Illinifitness" box.

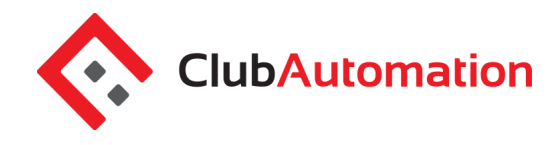

| _ | ILLINI  |
|---|---------|
| 1 | Fitness |

Illini Fitness

#### **Online Access**

| Login to illinifitness |
|------------------------|
| Username               |
| Password               |
| Forgot your password ? |

**Questions:** If you have any problems accessing your account, select "Forgot your password?" and a new verification link will be sent to your email. If you need help accessing your account or the email you provided isn't recognized by the system, contact the Illini Fitness Center via email for further assistance.

# 2 MEMBER PORTAL OVERVIEW

**Home Page:** When logging in you will be directed to your "Home" page. The home page includes the following:

- *Current balance and membership type* these will be listed just below your name
- *Illini Fitness Center Announcements* be sure to review for any updates or announcements from the team at the Illini Fitness Center.
- *Upcoming events and registrations* listed on the right side of the home screen will be upcoming class or program registrations, personal training sessions, etc.
- *Note*: if you are the primary account holder, select the dropdown menu to the right of your name to navigate to different family members' profiles

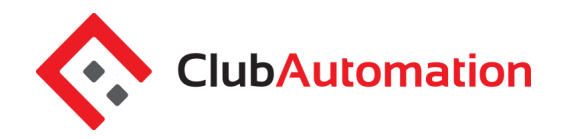

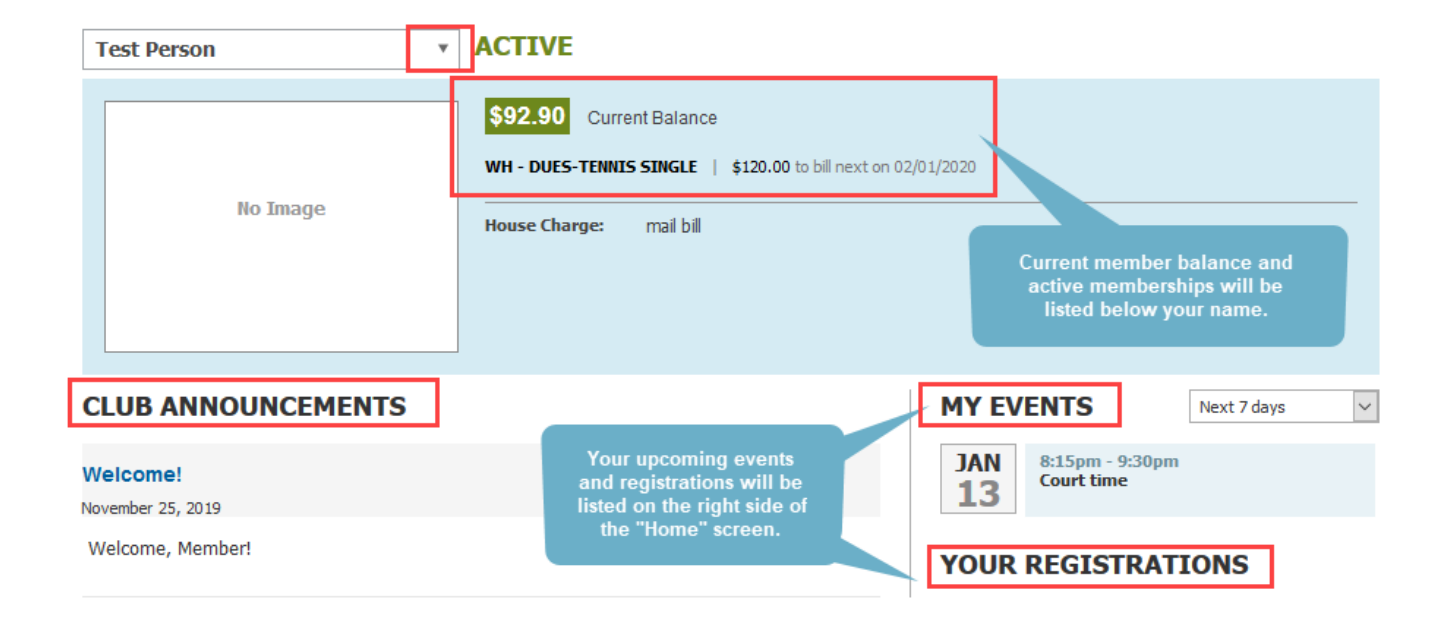

**Member Portal Tabs:** Located on the left side of the member portal are the tabs you will use to access your profile, classes, member statement, etc.

- Home: Navigate back to the "Home" screen outlined above
- View My Info: Update personal and billing information
- Register for Classes: Register for program sessions (not drop-in classes)
- Group Activities: Register for drop-in classes, i.e. cycling
- View My Statement: Review charges and payments posted to your statement
- Pay my Bill: Make online payments for outstanding charges on your account
- Packages: View packages and usage
- Account Access: Determine what linked family members can access on their portal
- Notifications: Opt in or out of Blessing Wellness Center email communications
- Contact Us: Submit a question to the Blessing Wellness Center staff by email.

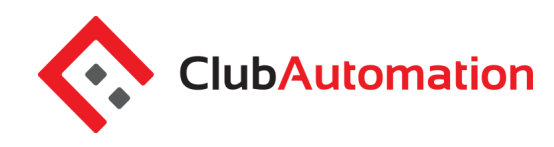

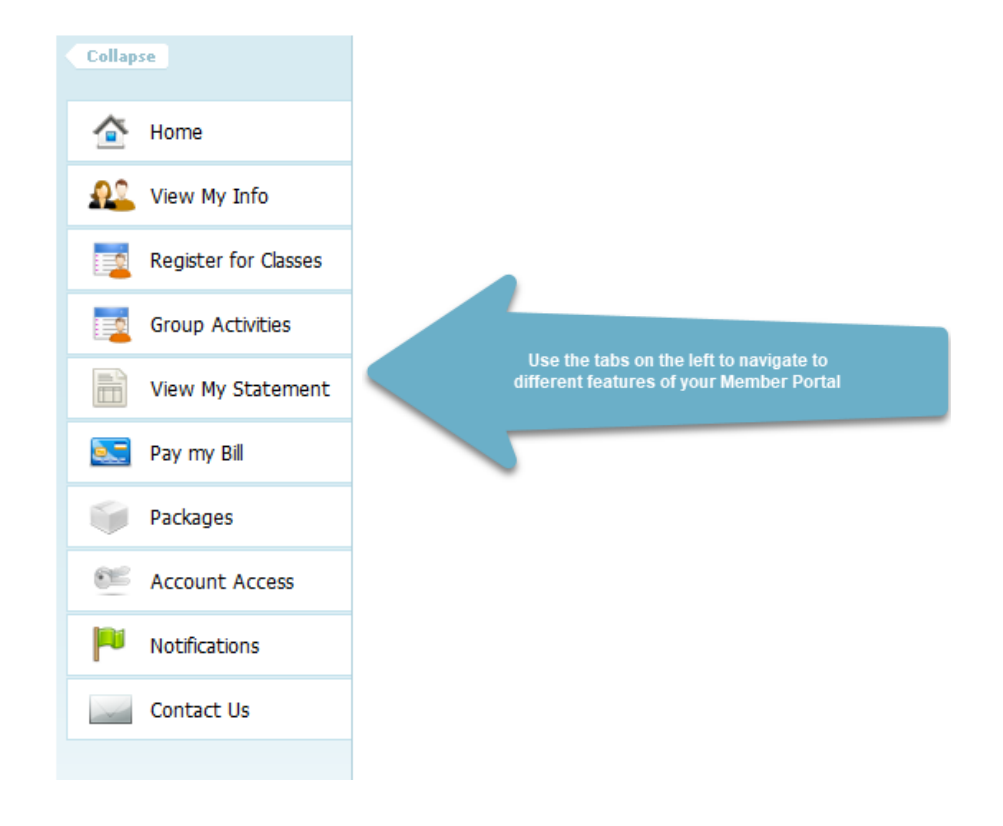

# 3 VIEW MY INFO

From this tab you can update your personal and billing information, along with any linked members' information when logged in as the primary member.

**Personal Information:** To update your personal information, select "Edit" in the top right corner of the Personal Information box.

| PERSONAL INFORMATION |                           |                                                                                                    |  |  |
|----------------------|---------------------------|----------------------------------------------------------------------------------------------------|--|--|
| Name<br>Access Card  | Test Person<br>12121212-1 | Phone Number         (123) 123-1234 [C]           (098) 098-7098 [E] (Test, Test)           Email         test@email.com |  |  |

**Billing Information:** To update your payment method, select "Edit" in the top right corner of the Billing Information box. Bill information can be updated on the primary account.

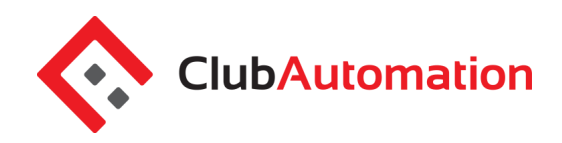

| BILLING INFORMATION       | BILLING INFORMATION |                                     |                        |  |  |  |
|---------------------------|---------------------|-------------------------------------|------------------------|--|--|--|
| House Charge              | Credit Card         | Card Name                           | Test                   |  |  |  |
| Statement Delivery Method | Email               | Credit Card Type                    | Visa                   |  |  |  |
| Tax exempt                | No                  | Credit Card #                       | 4**********1111        |  |  |  |
|                           |                     | Name on Card                        | Test                   |  |  |  |
|                           |                     | Card Expiration                     | 01/01/2022             |  |  |  |
|                           |                     | Billing Address                     | Same as Contact        |  |  |  |
|                           |                     | Available on POS                    | Yes                    |  |  |  |
|                           |                     | Billing Address<br>Available on POS | Same as Contact<br>Yes |  |  |  |

# 4 REGISTER FOR PROGRAMS

This tab will allow you to register for all programs currently available for online registration. To complete your registration:

- Begin by locating the program from the list provided. You can also narrow your search using the filters provided at the top of the page, i.e. keyword or by selecting from the drop-down list of All Events.
- Once you have identified the class you want to register for, either click on the class name or select "Learn More".

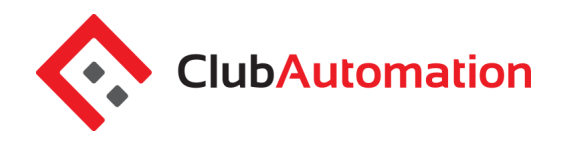

# PROGRAMS

| Search by program name                        | All Events<br>Mountain Park |               | v                    |            |
|-----------------------------------------------|-----------------------------|---------------|----------------------|------------|
| Event time v to                               |                             | Sun Mon Tue V | Ved 🗌 Thu 📄 Fri 📄 Sa | t          |
| Search by Age From to                         |                             |               | Search o             | lasses     |
| Program Name                                  | Location                    | Department    | Davs of Week         |            |
| Adult Stroke & Strategy 3.0 Th Coed 9:00am WH | West Hills                  |               | Thu                  | Learn More |
| Adult Cardio Tennis 3.0 Wed Coed 6:00pm WH    | West Hills                  |               | Wed                  | Learn More |

• Once you have selected the program name or learn more, all available sessions for the program will be listed. Select the green "Sign Up" for the class you would like to register for. If the class is not available for online registration, it will say "Not Yet Open" or "Please Call." You can call the Blessing Wellness Center to get more information.

Guide | Member Portal

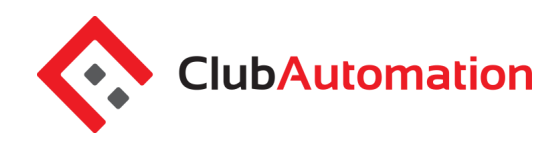

| Adult Stroke & Strategy 3.0 Th Coed 9:00am WH |                        |                                                       |                       |                                        |          |         |
|-----------------------------------------------|------------------------|-------------------------------------------------------|-----------------------|----------------------------------------|----------|---------|
|                                               | Enjoy fasi<br>footwork | -paced drills to improve y shot selection, and strate | our technique,<br>gy. |                                        |          |         |
|                                               | Search by program name |                                                       |                       | All Facilities                         |          | ~       |
|                                               |                        |                                                       | Event                 | time                                   |          |         |
|                                               |                        | From                                                  | ~                     | to                                     |          |         |
|                                               |                        | Sun 🗌 Mo                                              | n 🗌 Tue 🗌             | Wed Thu Fri Sat                        |          |         |
|                                               |                        | From                                                  | Search                | by age<br>to                           |          |         |
|                                               |                        |                                                       | Search c              | lasses                                 |          |         |
|                                               |                        |                                                       |                       |                                        |          |         |
| Class                                         |                        |                                                       |                       |                                        |          |         |
| 48                                            | Thu 09:00am - 10:30a   | m West Hills                                          |                       | Winter Term 12/01/2019 -<br>02/29/2020 | \$288.75 | Sign Up |

- You will then be asked to select the person who will be registering for the class.
  - **Note**: if you are the primary account holder and have family members linked to your account, all eligible people will be listed in this screen.

| Adu | It Stroke & Strategy 3.0 Th Coed 9:00am WH on<br>Thursday                                                                                    |  |  |  |  |  |  |
|-----|----------------------------------------------------------------------------------------------------|--|--|--|--|--|--|
|     | Sign Up / Add family members                                                                                                    |  |  |  |  |  |  |
|     | Select which profile(s) to register in this class. By proceeding with<br>registration, you are agreeing to the <b>terms and conditions</b> . |  |  |  |  |  |  |
|     | Anna - \$288.75 🗸                                                                                                    |  |  |  |  |  |  |
|     | Test - \$288.75                                                                                                    |  |  |  |  |  |  |
|     | Test - \$374.75                                                                                                    |  |  |  |  |  |  |
|     | Cancel Add to Cart                                                                                                    |  |  |  |  |  |  |

- After selecting the participant's name, click "Add to Cart" to proceed with registration.
- The program has now been added to your "cart" and payment can be taken.

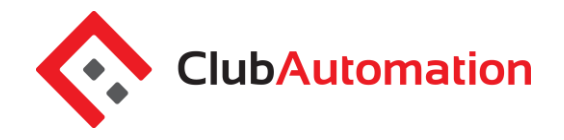

Home

Contact Us

Select "View Cart" in the top right corner to process payment and complete your registration to process. ٠

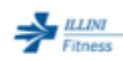

Illini Fitness

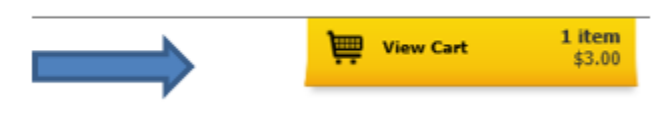

- In your cart, confirm the class information and select the green "Continue to check out" button. •
- Follow the prompts for payment to complete registration. •
- If you decide at any point during the registration that you do not want to take that class, you can choose • Cancel & Clear the Cart and the registration will be voided.

#### SHOPPING CART

| Select Payment Method Payment Amount test - Visa (1111) Total: \$288.75                                                                               | SUBMIT             | PAYMENT                        |                                                                |
|----------------------------------------------------------------------------------------------------|--------------------|--------------------------------|----------------------------------------------------------------|
|                                                                                                    | Sub Total<br>Total | \$288.75<br><b>\$288.75</b>    |                                                                |
| HOPPING CART ITEMS<br>dult Stroke & Strategy 3.0 Th Coed 9:00am WH   Winter Term   Thursdays 09:00am - 10:30am                                        | Member RemovePrice | QuantityTotal<br>75 1 \$288.75 |                                                                |
| To remove an item, click the 🚫 icon on the item you would like to remove<br>When you are ready to pay, click the "SUBMIT PAYMENT" button to check out |                    |                                | This is the same encryption that bank<br>and credit cards use. |
| ease review the items in your shopping cart before checking out                                                                                       |                    |                                | Transaction                                                    |

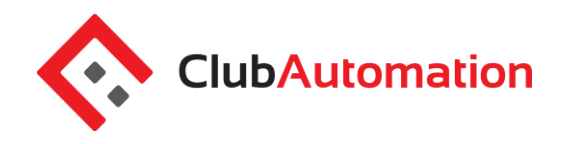

#### GROUP ACTIVITIES

The "Register for classes" tab will allow you to register for daily/drop-in classes, i.e. Cycle classes. To complete your registration:

- Begin by selecting the "By Date" tab and the day you would like to review from the calendar provided. You can narrow your search using the filters provided at the top of the page, i.e. keyword or All Events menu.
- Once you have selected the day and completed the optional filters, select "Search classes".

| By Class By<br>CLASSES                                                                    | / Date                |               |
|-------------------------------------------------------------------------------------------|-----------------------|---------------|
| Search by class name                                                                      | All Events 🗸          |               |
| <ul> <li>✓ ▶ 04/14/2020 Today</li> </ul>                                                  | Search by Age From to | earch classes |
| Tuesday   April 14, 2020                                                                  |                       |               |
| 09:00am - 09:30am JumpStart<br>Facility: groupex<br>Instructor: Annette Scholfield        | Department:           | Closed        |
| 12:30pm - 01:00pm Cycle & Strength<br>Facility: groupex<br>Instructor: Annette Scholfield | Department:           | Closed        |
| 12:30pm - 01:15pm Accessible Yoga<br>Facility: groupex<br>Instructor: Jamie Parrott       | Department:           | Closed        |
| 04:30pm - 05:15pm PILOXING®<br>Facility: groupex<br>Instructor: Kylie Briggs              | Department:           | Closed        |
| Wednesday   April 15, 2020                                                                |                       |               |
| 05:15am - 06:00am Strength & Circuits Facility: groupex Instructor: Jake Nelson           | Department:           | Sign Up       |
| 12:00pm - 12:30pm Power30<br>Facility: groupex<br>Instructor: Anya Thurm                  | Department:           | Sign Up       |

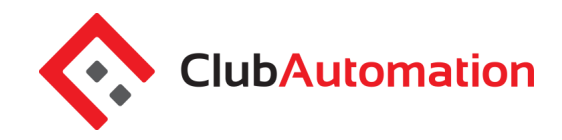

- Classes scheduled for the week will now display. Identify the class you would like to register for and select "Sign Up" to register for the day.
- Click on the class name to view all days the class is offered. You can also search "By Class" at the top of the screen.

| By Class          |                                                                                                    | By Da                                                                                                    | te                                                                                                    |                                    |    |              |  |
|-------------------|----------------------------------------------------------------------------------------------------|----------------------------------------------------------------------------------------------------|----------------------------------------------------------------------------------------------------|------------------------------------|----|--------------|--|
| Accessible Yoga   |                                                                                                    |                                                                                                    |                                                                                                    |                                    |    |              |  |
|                   | This class<br>and blod<br>level can<br>movemen<br>perfect fo<br>gentle cla<br>ends with<br>feeling fa | s utilizes props su<br>ts to make sure para<br>experience its br<br>nt flow. Accessible<br>or beginners or an<br>ass with deep stree<br>meditation that<br>antastic! | ch as chairs, stra<br>articipants at ev<br>eath with<br>e Yoga class is<br>yone who want<br>tching. The cla<br>will leave you | aps Class#:<br>very<br>is a<br>iss | 30 |              |  |
| Date              | Time                                                                                                  |                                                                                                    | Facility                                                                                                    | Instructor                         |    | Register     |  |
| Tuesday, April 14 | 12:30p                                                                                                | om - 01:15pm                                                                                                    | groupex                                                                                                    | Jamie Parrott                      |    | Closed       |  |
| Tuesday, April 21 | 12:30                                                                                                 | om - 01:15pm                                                                                                    | groupex                                                                                                    | Jamie Parrott                      |    | In Cart (1)  |  |
| Tuesday, April 28 | 12:30                                                                                                 | om - 01:15pm                                                                                                    | groupex                                                                                                    | Jamie Parrott                      |    | Sign Up      |  |
| Tuesday, May 05   | 12:30p                                                                                                | om - 01:15pm                                                                                                    | groupex                                                                                                    | Jamie Parrott                      |    | Not yet open |  |
| Tuesday, May 12   | 12:30                                                                                                 | om - 01:15pm                                                                                                    | groupex                                                                                                    | Jamie Parrott                      |    | Not yet open |  |
| Tuesday, May 19   | 12:30                                                                                                 | om - 01:15pm                                                                                                    | groupex                                                                                                    | Jamie Parrott                      |    | Not yet open |  |
| Tuesday, May 26   | 12:30                                                                                                 | om - 01:15pm                                                                                                    | groupex                                                                                                    | Jamie Parrott                      |    | Not yet open |  |

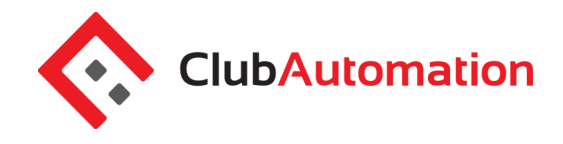

• After selecting "Sign Up", you will be asked to select the user who will be registering for the class (multiple users can be selected).

|   | MOTR on 01/21/2020                                                                                                    | × |
|---|----------------------------------------------------------------------------------------------------|---|
|   | Sign Up / Add family members<br>Select which profile(s) to register in this class. By proceeding with<br>registration, you are agreeing to the terms and conditions. |   |
| h | Anna - \$0.00                                                                                                    |   |
| k | Test - \$0.00                                                                                                    |   |
|   | Cancel Register                                                                                                    |   |

• After selecting Register, you will see confirmation that your registration is complete.

|      | Registration Confirmation                                                            | × |
|------|--------------------------------------------------------------------------------------|---|
| Sh   | ✓ Your registration is complete!                                                     |   |
|      | You have successfully registered for MOTR on January 21, 2020 from 10:15am - 11:15am |   |
| ttie | ОК                                                                                   |   |

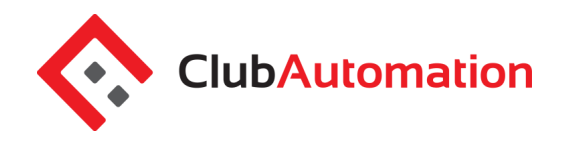

#### 8 VIEW MY STATEMENT

On the "View My Statement" tab, you can review all charges and payments on your member statement.

- When logged in on a primary account, you can navigate between the statements of linked members by selecting the dropdown to the right of your name highlighted in yellow in the picture below.
- Statements are organized by month and will show all charges and payments generated in the month selected. To navigate between months, select the month dropdown menu found toward the bottom left side of the statement screen boxed in red below.

| Colla      | se                    | Con   | nbined   | Statement   | •                   | ACTI                | VE                                      |                                                                          |                              |                                                     |                         |
|------------|-----------------------|-------|----------|-------------|---------------------|---------------------|-----------------------------------------|--------------------------------------------------------------------------|------------------------------|-----------------------------------------------------|-------------------------|
| ≙          | Home                  |       |          |             |                     | <b>C</b> 444        | <b>F 00</b>                             |                                                                          |                              |                                                     |                         |
| <u> 92</u> | View My Info          |       |          |             |                     | \$111<br>Kide Da    | 5.00 Current Balance                    | 2017                                                                     |                              |                                                     |                         |
|            | Register for Programs |       | No Image |             | Single II   \$0.00  |                     |                                         |                                                                          |                              |                                                     |                         |
|            | Register for Classes  |       |          |             | House               | Charge: credit card |                                         |                                                                          |                              |                                                     |                         |
|            | View My Statement     |       |          |             |                     |                     |                                         |                                                                          |                              |                                                     |                         |
|            | Pay my Bill           |       |          |             |                     | 1                   | 1                                       |                                                                          | 1                            |                                                     | 1                       |
|            | Packages              | Trans | IS #     | User Name   | Date                | _                   | Description                             | Туре                                                                     |                              | Amount \$                                           | March, 2017 💌           |
| 85         | Account Access        |       | 8406     | Test Member | 03/10/17 1:1        | 7pm                 | Fee for Kids Program Pass March 2017    | Charge                                                                   | Not paid                     | 215.00                                              | Payment Status 🔻        |
| 101        | 7,000 0110 7,0000     |       | 8654     | Test Member | 03/24/17 9:4        | 8am                 | Pilates Private Session 1 hour (6 pack) | Charge                                                                   | Not paid                     | 420.00                                              | All Transaction Types 🔹 |
| <b>Pu</b>  | Notifications         |       | 8655     | Test Member | <b>03/24/17</b> 9:4 | 9am                 | Pilates Duo Session 1 Hr (12 pack)      | Charge                                                                   | Not paid                     | 480.00                                              |                         |
|            | Contact Us            |       |          |             |                     |                     |                                         |                                                                          |                              |                                                     | Search                  |
|            |                       |       |          |             |                     |                     |                                         | Previous Balance (F<br>Payments<br>Charges<br>Credits<br>New Balance (Ma | ebruary, 2017)<br>rch, 2017) | 0.00<br>0.00<br>1,115.00<br>0.00<br><b>1,115.00</b> | Generate PDF            |

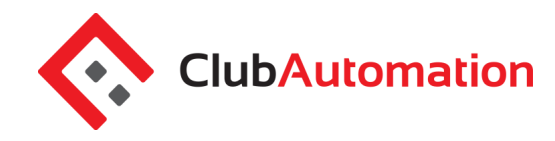

# 9 PAY MY BILL

Navigate to this tab to pay outstanding balances. To begin, locate the "Select Payment Account" menu. Next, select the payment type you will be using for the transaction. Once the payment type is selected, enter the account information in the fields provided.

| 1 Enter Amount 2 Verify<br>Enter a payment information and click "C | Continue"                                                                                               | Secure Transaction <b>256</b> Bit Encryption                    |
|---------------------------------------------------------------------|----------------------------------------------------------------------------------------------------|-----------------------------------------------------------------|
| Select Payment Account                                              | Enter Payment Amount                                                                                    | This is the same encryption that banks<br>and credit cards use. |
| Select Account Select Account Credit Card                           | ● Statement Balance         \$0.00 due 07/01/10           ● Current Balance         \$5.50 due 07/29/14 | CONTINUE »                                                      |

Next, select the payment amount, which will either be "Statement Balance" or "Current Balance". After selecting the balance amount, click on the green "Continue" button to proceed with payment.

| Enter Amount 2 Verify 3 Thank 1<br>ter a payment information and click "Continue" | <sup>rou</sup>                                                                                                    | Secure Transaction 256 Bit Encryption                           |
|-----------------------------------------------------------------------------------|----------------------------------------------------------------------------------------------------|-----------------------------------------------------------------|
| 5elect Payment Account                                                            | Enter Payment Amount                                                                                                 | This is the same encryption that banks<br>and credit cards use. |
| Credit Card                                                                       | Statement Balance         \$0.00         due 07/22/14           Ourrent Balance         \$21.50         due 07/29/14 |                                                                 |
| Exp. Date (MMYY): 01 V / 2018 V<br>Billing Zip Code: 12345                        |                                                                                                    | CONTINUE »                                                      |

After selecting continue you will be prompted to verify your payment information and complete your payment. You will receive confirmation that your payment was completed and has been posted to your statement.

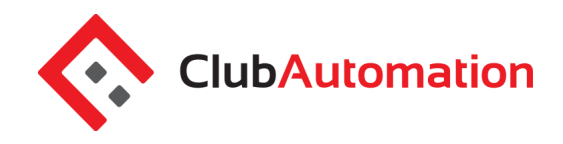

# **10 ACCOUNT ACCESS**

This tab allows primary account holders to determine what linked members can access on their portals. For example, if a parent is the primary account holder and their children are linked to their account, they have the ability to allow or deny access to specific member portal features on the children's accounts.

The features the primary account holder can allow/deny access to are listed below. Select the feature to allow access and uncheck to deny. Select "Save" in the bottom right to confirm changes.

- 1. View charges if unchecked, the "View My Statement" tab is not visible on the members' portal
- 2. *Register for Classes* if unchecked, the "Register for Classes" tab is not visible, and registrations cannot be completed

| ACCOUNT ACCESS                                                       |              |                        |                |  |  |
|----------------------------------------------------------------------|--------------|------------------------|----------------|--|--|
| Select the access levels you would like for your account dependants. |              |                        |                |  |  |
| Give access to <u>Everyone</u>   <u>No one</u>                       |              |                        |                |  |  |
| Laura Hendricks                                                      | View Charges | ✓ Register for Classes | Account Holder |  |  |
| ✓ Kim Snooks                                                         | View Charges | Register for Classes   |                |  |  |
|                                                                      |              |                        |                |  |  |

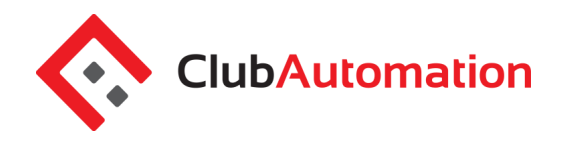

# **11 NOTIFICATIONS**

Through the notifications tab you have the ability to turn on and off various forms of Illini Fitness Center email communication. To edit your notification settings, select "Edit" in the top right corner of the Notifications box.

- To turn notifications on: ensure the "E-mail" box is checked to the right of the notification type •
- To turn notifications off: uncheck the "E-mail" box to the right of the notification type •

Once the desired notifications have been selected, click "Save changes" in the bottom left corner to confirm notification preferences.

| TIFICATIONS                                                                      |        |
|----------------------------------------------------------------------------------|--------|
| Table below summarizes the member's communication preferences for notifications. |        |
| Notification Type                                                                | E-mail |
| Private Lesson Reminder                                                          | 4      |
| Court Time Reminder                                                              | 4      |
| Group Event Reminder                                                             | 4      |
| New Private Lesson Created Notification                                          | 4      |
| New Court Time Booked Notification                                               | 4      |
| New Group Event Registration Notification                                        | 4      |
| General Club Communications                                                      | 4      |
| Package Expiration                                                               | 4      |
| Package Renewal                                                                  |        |

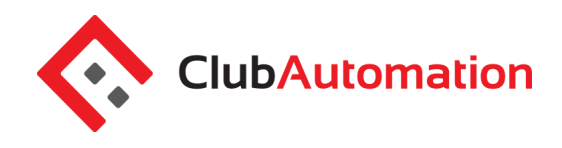

# 12 CONTACT US

On the "Contact Us" tab, you can send a message to the Illini Fitness Center's email.

#### CONTACTUS

| HOW DO WE GET BACK TO YOU?                                                                                                    | WHAT DID YOU WANT TO ASK US? |
|----------------------------------------------------------------------------------------------------|------------------------------|
| member@email.com                                                                                                    |                              |
| (123) 123-1324                                                                                                    |                              |
| One of our friendly staff members will get<br>back to you as soon as posible. If your<br>question is urgent, please feel free to give<br>us a call. |                              |
| Sun Oaks Tennis & Fitness<br>3452 Argyle Rd                                                                                                    | h.                           |
| Redding, CA. 96002                                                                                                    | Discard Send                 |
| Tel: (530) 221-4405<br>Fax: 5302214403                                                                                                    |                              |